# **T-FLEX VR**

Документация, содержащая описание функциональных характеристик программного обеспечения и информацию, необходимую для установки и эксплуатации программного обеспечения:

| Раздел                   | Количество листов |
|--------------------------|-------------------|
| Установка T-FLEX VR      | 2                 |
| Руководство пользователя | 19                |

#### Инструкция по скачиванию и установке T-FLEX VR

Важно! Перед началом установки рекомендуется обновить драйверы видеокарт на рабочих компьютерах до последней версии.

#### Системные требования T-FLEX VR:

| Минимальные                |                                                     |
|----------------------------|-----------------------------------------------------|
| Операционная система:      | Windows 8.1 x64                                     |
| Процессор:                 | Intel i5-4590 / AMD FX 8350 или лучше               |
| Объем оперативной памяти:  | 4 Γδ                                                |
| Объем свободного дискового | 20 Гб                                               |
| пространства:              |                                                     |
| Видеокарта:                | NVIDIA® GeForce® GTX 1060 / AMD Radeon™ RX          |
|                            | 480, или лучше                                      |
| Видеовыход:                | HDMI, DisplayPort 1.2, или лучше                    |
| Доступные порты USB        | от 1 до 3-х (в зависимости от оборудования) USB 3.0 |
|                            | порта или более скоростных                          |
| Рекомендуемые              |                                                     |
| Операционная система:      | Windows 8.1 x64, 10 x64                             |
| Процессор:                 | Core i7 или выше                                    |
| Жёсткий диск:              | SSD накопитель                                      |
| Объем оперативной памяти:  | 16 Гб и больше                                      |
| Видеокарта:                | NVIDIA® GeForce® GTX 1080 или лучше                 |

Внимание! используемый аппаратный VR-комплекс должен быть снабжен VR-контроллерами. При отсутствии VR-контроллеров взаимодействие пользователя с T-FLEX VR будет невозможно.

#### Порядок установки:

Предполагается, что используемый пользователем аппаратный VR-комплекс уже установлен на компьютере пользователя и готов к работе. Порядок установки аппаратного VR-комплекса зависит от его типа и модели. Для правильной установки аппаратного VR-комплекса – обратитесь к документации, поставляемой вместе с VR-комплексом.

- 1. Загрузить и распаковать архив с дистрибутивами Компонентов поддержки, CADсистемы и модуля: <u>http://www.tflex.ru/reestr/vr/T-FLEX%20CAD%20VR.zip</u>
- 2. Установить Компоненты поддержки T-FLEX 16.

Для установки требуется запустить файл Setup.exe из каталога «Компоненты поддержки T-FLEX 16» и следовать указаниям программы установки. Компоненты устанавливаются один раз. В дальнейшем при переустановке или обновлении системы повторная установка компонентов не требуется.

3. Установить CAD-систему T-FLEX CAD 16.

Для установки нужно запустить файл T-FLEX CAD 16.msi из каталога «T-FLEX CAD VR» и следовать указаниям программы установки.

#### 4. Установить T-FLEX VR 16.

Для этого необходимо запустить файл T-FLEX VR 16.msi из каталога «T-FLEX CAD VR» и следовать указаниям программы установки.

Внимание! Перед запуском программы-установщика её необходимо извлечь из архива.

В течение 30 дней после установки возможно бесплатное ознакомительное использование продукта.

# Пособие по работе с системой T-FLEX VR

# Оглавление

| Оглавление                                                     | 1   |
|----------------------------------------------------------------|-----|
| Термины, определения и сокращения                              | 2   |
| Общие сведения                                                 | 3   |
| назначение, решаемые задачи                                    | 3   |
| Комплектность                                                  | 3   |
| Требования к аппаратному VR-комплексу                          | 3   |
| Системные требования для работы с T-FLEX VR                    | 4   |
| Принципы работы с системой                                     | 5   |
| Расположение элементов управления на VR-контроллере            | 6   |
| Команды T-FLEX VR                                              | 8   |
| Базовые команды для навигации в сцене:                         | 8   |
| VR-меню                                                        | 8   |
| Организация VR-меню                                            | 9   |
| Алгоритм переключения команд с помощью VR-меню                 | 9   |
| Дополнительные команды для навигации в сцене:                  | .10 |
| Команды для работы с моделью:                                  | .10 |
| Настройки, доступные из VR-меню                                | .11 |
| Настройки T-FLEX VR                                            | .13 |
| Описание опций окна «Настройки VR».                            | .14 |
| Окно - Настройка VR-контроллеров                               | .15 |
| Приложение 1. Варианты организации рабочего место пользователя | .18 |

# Термины, определения и сокращения

**T-FLEX CAD** – система автоматизированного проектирования, предназначенная для создания 3D-моделей, чертежей деталей и сборок, а также для оформления конструкторской документации.

**T-FLEX VR** – программный модуль, позволяющий использовать аппаратный VR-комплекс совместно с системой T-FLEX CAD.

**VR (ВР)** – виртуальная реальность, созданный техническими средствами мир, передаваемый человеку через его ощущения: зрение, слух, осязание и другие.

**Аппаратный VR-комплекс** – аппаратный комплекс, содержащий носимое на голове устройство с одним или несколькими дисплеями, на которые выводятся изображения для левого и правого глаза, систему линз для корректировки геометрии изображения, VR-контроллеры, а также систему трекинга, отслеживающую ориентацию устройств в пространстве.

**VR-контроллер** – устройство ввода, предназначенное для взаимодействия пользователя с программой внутри виртуального пространства.

# Общие сведения

### НАЗНАЧЕНИЕ, РЕШАЕМЫЕ ЗАДАЧИ

T-FLEX VR может применяться на всех этапах подготовки изделия:

- Планирования;
- Проектирования;
- Согласования и приемки;
- Послепродажного обслуживания;
- Обучения.

T-FLEX VR дает пользователям возможность проводить визуальный анализ изделия, проверять его эргономичность, оценивать дизайн, а также вести проектирование в виртуальном пространстве. T-FLEX VR также может использоваться в качестве среды для обучения обслуживающего персонала.

Модуль T-FLEX VR напрямую встраивается в систему проектирования T-FLEX CAD, что позволяет, кликнув по одной лишь кнопке, сразу же отобразить открытую 3D-модель в VR. При этом 3D-модель не требует какой-либо специальной подготовки — пользователь увидит в VR ту же самую сцену, что и в обычном 3D-окне T-FLEX CAD. Это даёт возможность использовать T-FLEX VR в том числе совместно с системами T-FLEX Анализ и T-FLEX Динамика.

### Комплектность

T-FLEX VR поставляется в виде дополнительного dll-модуля, подключаемого в качестве приложения к системе T-FLEX CAD. Для описания процесса запуска подключаемых к T-FLEX CAD модулей необходимо обратиться к соответствующей главе справки по системе T-FLEX CAD.

T-FLEX VR лицензируется как отдельный продукт, поэтому запуск приложения будет возможен только тогда, когда у пользователя есть активная лицензия на данный модуль.

Кроме dll-модуля в поставку T-FLEX VR входит также набор дополнительных файлов, необходимых для работы модуля.

Для работы T-FLEX VR может потребоваться дополнительное программное обеспечение – программа SteamVR. В некоторый случаях программа устанавливается на компьютер пользователя автоматически в процессе подготовки аппаратного VR-комплекса к работе. В ином случае пользователю необходимо установить данную программу самостоятельно, загрузив дистрибютив по следующей ссылке:

https://store.steampowered.com/about/

### ТРЕБОВАНИЯ К АППАРАТНОМУ VR-КОМПЛЕКСУ

T-FLEX VR взаимодействует с аппаратными VR-комплексами через программный интерфейс OpenVR. Это позволяет модулю поддерживать работу с широким спектром VR-оборудования, представленного на рынке, в том числе с HTC Vive и Oculus Rift. Перед использованием других аппаратных VR-комплексов необходимо обратиться к их документации, чтобы узнать, работает ли данный аппаратный VR-комплекс через интерфейс OpenVR. Используемый аппаратный VR-комплекс должен быть снабжен VR-контроллерами. При отсутствии VR-контроллеров взаимодействие пользователя с T-FLEX VR будет невозможно.

## Системные требования для работы с T-FLEX VR

**Минимальные требования** к аппаратному обеспечению при работе с T-FLEX VR соответствуют минимальным требованиям, предъявляемыми современными аппаратными VR-комплексами:

| Процессор:             | Intel i5-4590 / AMD FX 8350 или лучше                                             |
|------------------------|-----------------------------------------------------------------------------------|
| Графический процессор: | NVIDIA GeForce GTX 1060 / AMD Radeon RX 480,                                      |
|                        | или лучше                                                                         |
| Оперативная память:    | не менее 4ГБ                                                                      |
| Видеовыход:            | HDMI, DisplayPort 1.2, или лучше                                                  |
| Порт USB:              | от 1 до 3-х (в зависимости от оборудования)<br>USB 3.0 порта или более скоростных |
| Операционная система:  | Windows 8.1 или выше, или Windows 10                                              |

#### Однако, для более комфортной работы рекомендуется использовать:

| Процессор:             | Intel i7 или лучше                |
|------------------------|-----------------------------------|
|                        |                                   |
| Графический процессор: | NVIDIA GeForce GTX 1080 или лучше |
| Оперативная память:    | не менее 16ГБ                     |
| Жёсткий диск:          | SSD накопитель                    |
| Операционная система:  | Windows 10 для процессоров x64    |

# Принципы работы с системой

Модели T-FLEX CAD не требуют никакой специальной подготовки для отображения в VR.

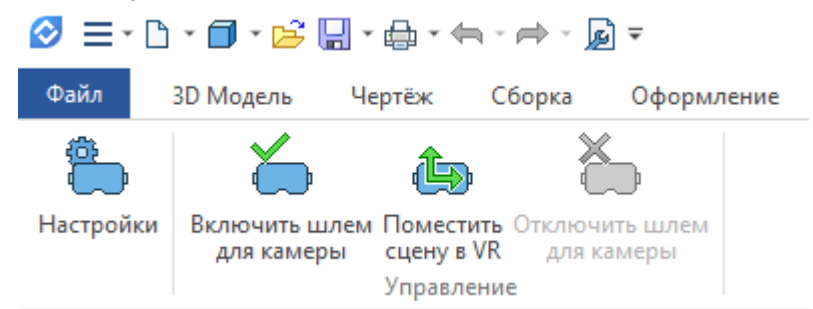

#### Для отображения открытой 3D модели в VR нужно:

- убедиться, что VR-контроллеры и другие компоненты аппаратного VR-комплекса включены и нормально функционируют;
- перейти на закладку VR
- нажать на кнопку «Включить шлем для камеры» либо на кнопку «Поместить сцену в VR» в инструментальной панели.
- в появившемся выпадающем списке выбрать активируемую Камеру. Если в сцене нет ни одной Камеры, система предложит создать новую.

Сразу же после выполнения этих действий пользователь может надеть шлем виртуальной реальности и начать взаимодействовать с 3D-моделью в виртуальном пространстве.

Стиль отображения VR-сцены совпадает со стилем, установленным в активном 3D-окне на момент включения режима VR. Для изменения стиля отображения в VR нужно отключить режим VR, изменить параметры изображения в 3D-окне и включить режим VR снова. Данное замечание относится также и к фоновому изображению, используемому в VR-сцене.

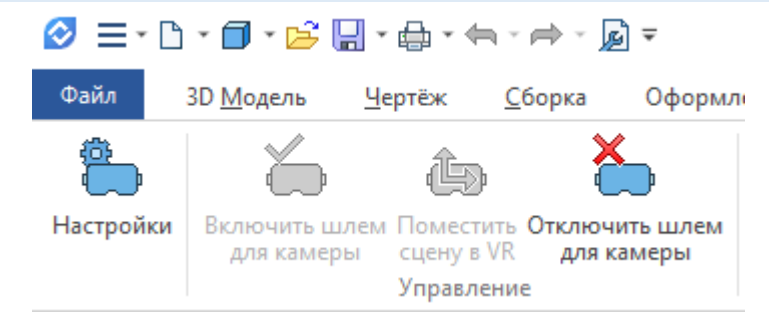

Для завершения работы в режиме VR нужно:

• кликнуть на кнопку «Отключить шлем для камеры» на закладке VR ленты команд T-FLEX CAD, либо выбрать пункт «Выход» в VR-меню.

# Расположение элементов управления на VRконтроллере

В зависимости от типа используемого аппаратного VR-комплекса конфигурации элементов управления VR-контроллеров могут отличаться. Ниже приводятся схемы VR-контроллеров, используемых с системами HTC Vive и Oculus Rift.

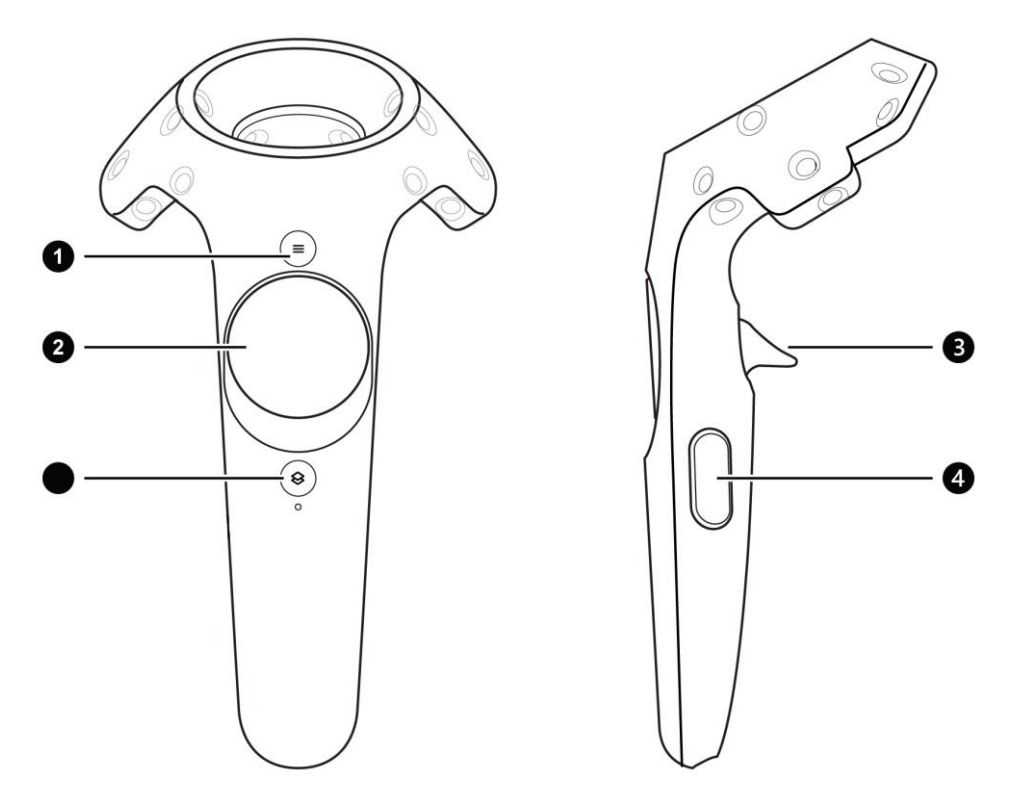

Схема расположения кнопок на VR-контроллере системы HTC Vive

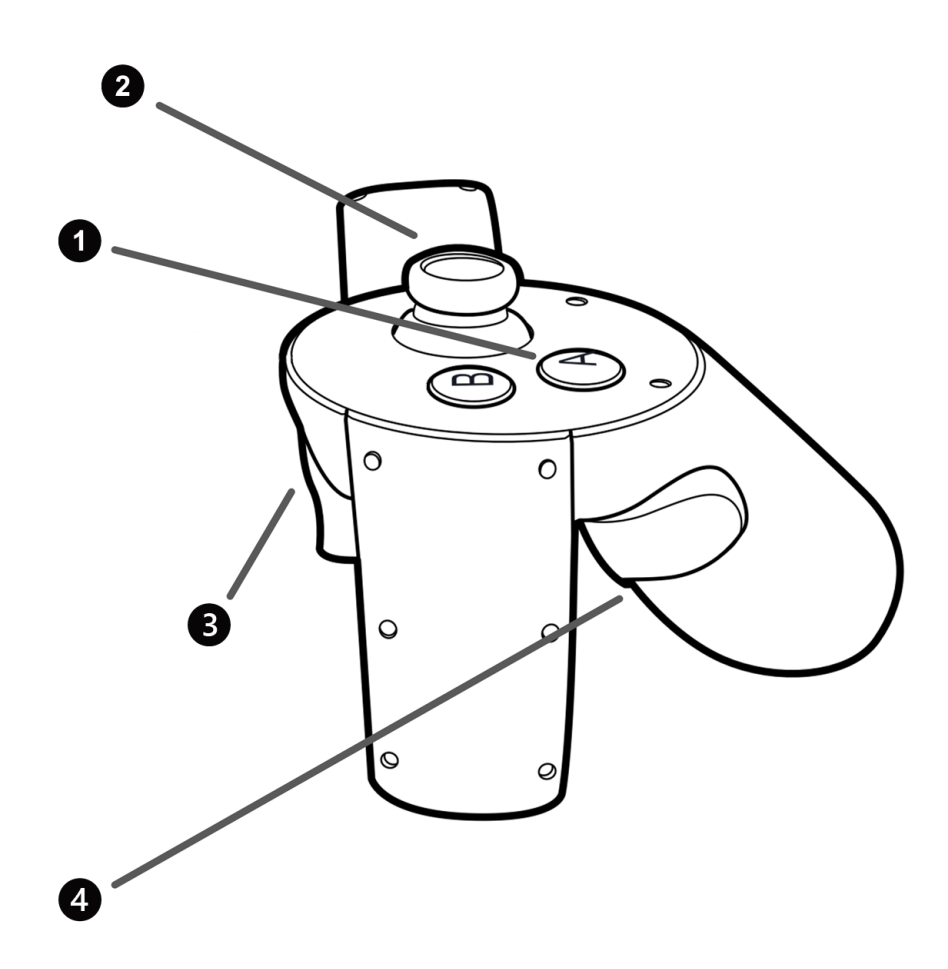

Схема расположения кнопок на VR-контроллере системы Oculus Rift

Цифрами от 1 до 4 на схемах помечены следующие элементы:

- 1 Кнопка вызова VR-меню
- 2 Тач-панель или Стик
- 3 Триггер
- 4 Боковая кнопка

# Команды T-FLEX VR

Для взаимодействия с 3D-моделью внутри VR-сцены используются VR-контроллеры, позволяющие перемещать объекты в сцене и вызывать различные команды.

### Базовые команды для навигации в сцене:

Перемещение, Вращение, Масштабирование и Полёт — это те навигационные команды, которые доступны пользователям в любой момент времени вне зависимости от активной команды.

**Перемещение.** Для перемещения сцены нужно зажать Боковую кнопку на VR-контроллере (на каком именно контроллере – указано в настройках модуля T-FLEX VR). При движении контроллера VR-сцена будет перемещаться подобным же образом.

**Вращение.** Для вращения сцены нужно зажать боковую кнопку одновременно на обоих VRконтроллерах. При движении контроллеров в пространстве вращение происходит относительно точки пространства, расположенной между двумя контроллерами.

Масштабирование. Для изменения масштаба сцены нужно зажать боковую кнопку одновременно на обоих VR-контроллерах. При движении контроллеров (в зависимости от изменения расстояния между ними) происходит масштабирование сцены.

Полёт. Для перемещения (полёта) по сцене можно использовать Стики или Тач-Панели на одном или сразу двух VR-контроллерах. При перемещении Стика в некотором направлении, пользователь начинает с некоторой скоростью перемещаться в данном направлении. Скорость перемещения определяется величиной отклонения Стика, а также настройками VR-контроллера (смотрите ниже).

По умолчанию команды Вращение и Масштабирование выполняются совместно. Однако одну или обе команды можно отключить в настройках VR.

Все остальные команды, доступные в T-FLEX VR вызываются с помощью VR-меню.

### **VR-**меню

VR-меню позволяет пользователю выбирать команды и задавать различные опции находясь в виртуальном пространстве. VR-меню вызывается нажатием соответствующей кнопки на VR-контроллере. VR-меню появляется в таком месте пространства, чтобы VR-контроллер сразу указывал на него. VR-меню автоматически исчезает в момент выбора какой-либо команды, либо когда указывающий луч выходит за пределы меню.

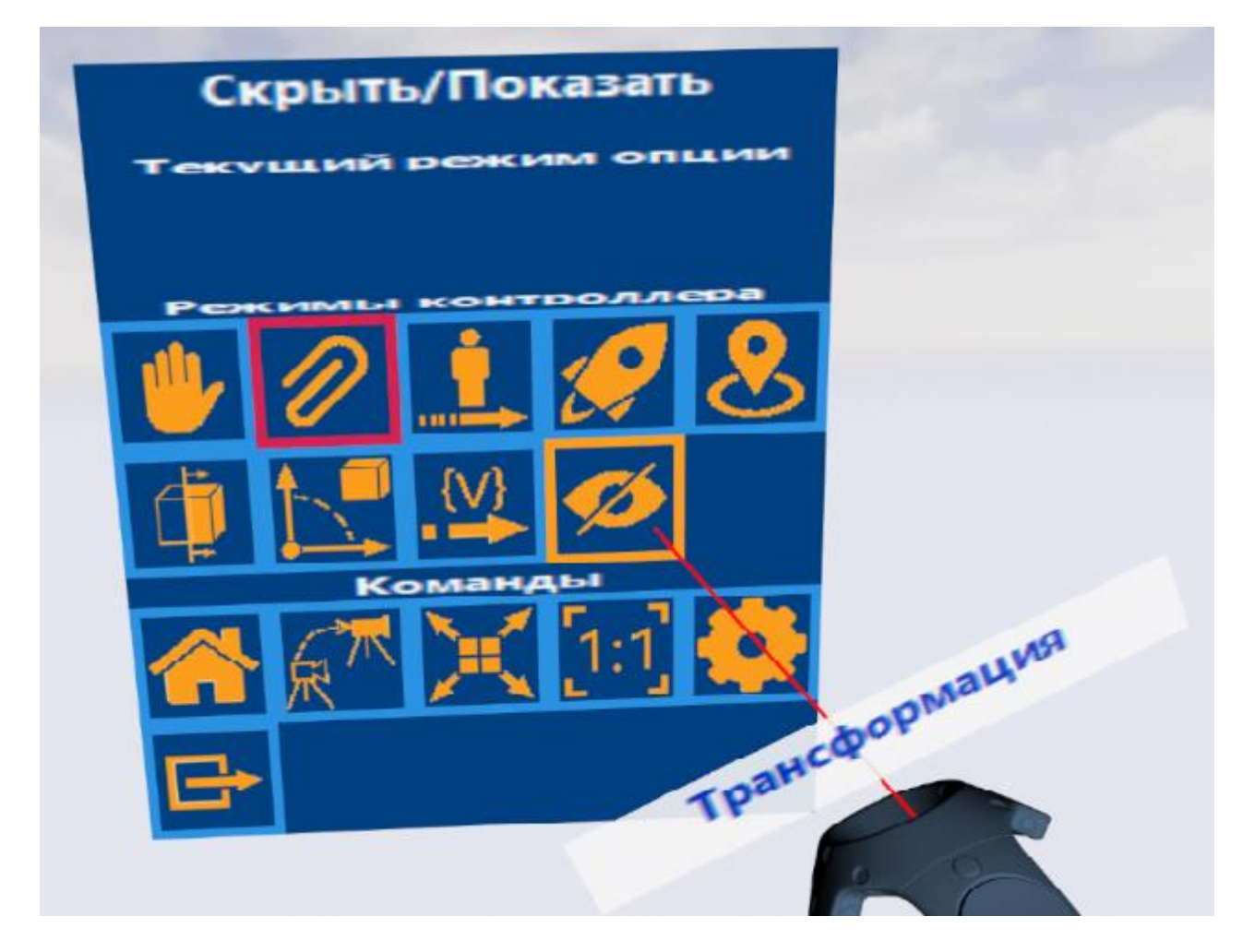

### Организация VR-меню

VR-меню организовано следующим образом:

- В верхней части меню указана текущий режим VR-контроллера.
- Чуть ниже показан набор дополнительных опций для текущего режима VR-контроллера.
- Далее представлен список доступных для VR-контроллера режимов.
- В нижней части представлены команды, доступные для вызова из VR-меню.

Следует понять различие между Режимом VR-контролера и Командами. Выбранный Режим определяет то, какие Команды и опции будут доступны для VR-контроллера, а также то, какую функцию будут выполнять кнопки VR-контроллера (одного или двух сразу).

### Алгоритм переключения команд с помощью VR-меню

Все команды, вызываемые через VR-меню посредством выбора режимов, используют общий алгоритм работы. Для работы с режимом необходимо:

- активировать VR-меню посредством нажатия кнопки «Меню» на VR-контроллере;
- указать на режим появившемся лучом, исходящим из VR-контроллера;
- выбрать режим нажав на Триггер VR-контроллера;
- нажать на кнопку «Триггер» для активации команды.

После выполнения любой команды (например, если сначала пользователь Взял объект, а потом отпустил его) она завершает свою работу. Для повторной активации команды нет

нужды повторно вызывать и снова выбирать режим VR-контроллера. Достаточно лишь кликнуть на кнопку «Триггер» и команда снова начнёт свою работу.

Режим, в котором находится VR-контроллер (и соответственно, команда, которая будет активирована при нажатии Триггера) в данный указан в виде текста на VR-контроллере.

## Дополнительные команды для навигации в сцене:

- Телепортация. В этом режиме пользователь указывает на ту часть 3D-модели, которую он хочет увидеть ближе, и «телепортируется» так, чтобы максимально комфортно рассмотреть выбранный участок. Этот режим может быть полезен при необходимости визуальной оценки промышленных 3D-моделей с большим количеством деталей, находящихся на некотором удалении друг от друга. В зависимости от настроек контроллера (смотрите описание ниже) может потребоваться не просто нажатие, а нажатие и удержание Триггера.
- Телепортация на пол. При использовании этого режима пользователь «телепортируется» в новое положение так, что его ноги будто бы встают на выбранную точку. Этот режим навигации наиболее удобен при работе с архитектурными моделями, когда пользователь хочет «ходить» внутри виртуальных объектов. В зависимости от настроек контроллера (смотрите описание ниже) может потребоваться не просто нажатие, а нажатие и удержание Триггера.
- Полёт. В этом режиме пользователь указывает точку на 3D-модели, а затем движется с некоторой скоростью к этой точке до тех пор, пока нажимает на Триггер VRконтроллера. При этом пользователю для движения в выбранном направлении нужно только удерживать триггер. Данный режим хорошо подходит для плавного перемещения внутри VR-сцены.
- Установка масштаба изображения 1:1. Опция устанавливает масштаб сцены в полном соответствии с реальным масштабом.
- Выбор камеры. Опция позволяет быстро переключаться между несколькими камерами, заранее созданными пользователями в сцене. Это бывает очень удобно, например, в те моменты, когда необходимо быстро переключаться между заранее известными точками обзора.
- Домой. Команда позволяет поместить активную VR-камеру в исходное положение, а масштаб сцены сделать 1 к 1.

### Команды для работы с моделью:

- Взять. Команда позволяет «взять в руку» объект сцены. После активации команды нужно указать лучом на интересующий 3D-объект сцены и нажать (и не отпускать) Триггер на VR-контроллере. Выбранный объект начнёт перемещаться в сторону 3D контроллера и будет перемещаться до тех пор, пока не «попадёт» пользователю в руку. Выбранный объект затем можно подробнее рассмотреть, перемещая контроллер. Кроме того, выбранный объект можно дополнительно вращать и масштабировать с помощью боковой кнопки второго 3B-контроллера. В качестве объекта может выступать любая деталь модели либо 3D-Тело. Объект возвращается в своё исходное положение в тот момент, когда пользователь перестаёт удерживать Триггер.
- Сечение. В сцене появляется секущая плоскость, которую можно двигать динамически или установить в нужном положении. После активации команды необходимо нажать (и не отпускать) Триггер на VR-контроллере. В сцене появится активная секущая плоскость, которая будет двигаться в соответствии с движениями 3D-контроллера. Секущая плоскость занимает фиксированное положение (перестаёт двигаться) в тот момент, когда

пользователь перестаёт удерживать Триггер. Для того, чтобы скрыть установленное ранее сечение пользователь может воспользоваться специальной опцией, расположенной в верхней части VR-меню, либо одновременно нажать на Триггер+Боковую кнопки VR-контроллера.

Количество сечений, которые можно применить в VR-сцене задаётся в настройках VRмодуля. Следует знать, что каждое дополнительно применяемое сечение замедляет прорисовку VR-сцены. Поэтому не рекомендуется использовать больше одного сечения одновременно.

- Трансформация. Команда позволяет задавать трансформацию всей VR-сцены так, будто бы она находится в руке пользователя. После активации команды нужно указать лучом в определённом направлении и нажать (и не отпускать) Триггер на VR-контроллеры. После этого вся VR-сцена начнёт перемещаться в соответствии с движением VR-контроллера. После того как пользователь отпустит Триггер – VR сцена останется в новом положении. В зависимости от настроек VR-контроллера (смотрите описание ниже) вертикаль может быть зафиксированной или свободной.
- Разборка. Команда позволяет запустить выбранный сценарий анимации и наблюдать за ней с любого удобного ракурса. Анимация (сначала в прямом, а после повторной активации команды – в обратном направлении) автоматически запуститься после выбора соответствующего пункта в VR-меню.
- Сопряжения. Команда позволяет перемещать элементы модели в соответствии с заданными сопряжениями. Для перемещения сопряженных элементов в VR-сцене необходимо указать лучом на интересующий 3D-объект сцены и нажать (и не отпускать) Триггер на VR-контроллере. После этого перемещения VR-контроллера начнут оказывать воздействие на выбранный объект. Все объекты возвращаются в своё исходное положение в тот момент, когда пользовать перестаёт удерживать Триггер.
- Манипуляторы. При наличии в сцене 3D-манипуляторов, связанных с переменными модели, эти 3D-манипуляторы можно задействовать в виртуальном пространстве и тем самым менять конфигурацию модели. Для изменения VR-контроллеров необходимо активировать команду с помощью VR-меню. После активации команды в VR-сцене стану видны присутствующие в сцене 3D-контроллеры. Используя луч-указатель
- Скрыть/показать. Данная команда позволяет полностью скрывать или делать прозрачными тела в VR-сцене, указывая их с помощью VR-контроллеров. При активации данной команды в верхней части VR-меню появляется набор дополнительных опций:
  - о показать скрытые тела позволяет показать все скрытые тела
  - сделать прозрачным/невидимым переключает выбранные ранее тела между режимами невидимый/прозрачный
  - режим множественного выбора при активации данный режим даёт возможность последовательно выбирать несколько тел не выходя из команды.
- Выход. Команда используется для отключения аппаратного VR-комплекса от системы T-FLEX CAD.

### Настройки, доступные из VR-меню

Не выходя из режима VR пользователь может получить доступ к самым часто используемым настройкам T-FLEX VR. Для доступа к этим настройкам используется соответствующий пункт VR-меню. После выбора данного пункта перед пользователем появляется специализированное меню с набором опций, которые можно включать/выключать.

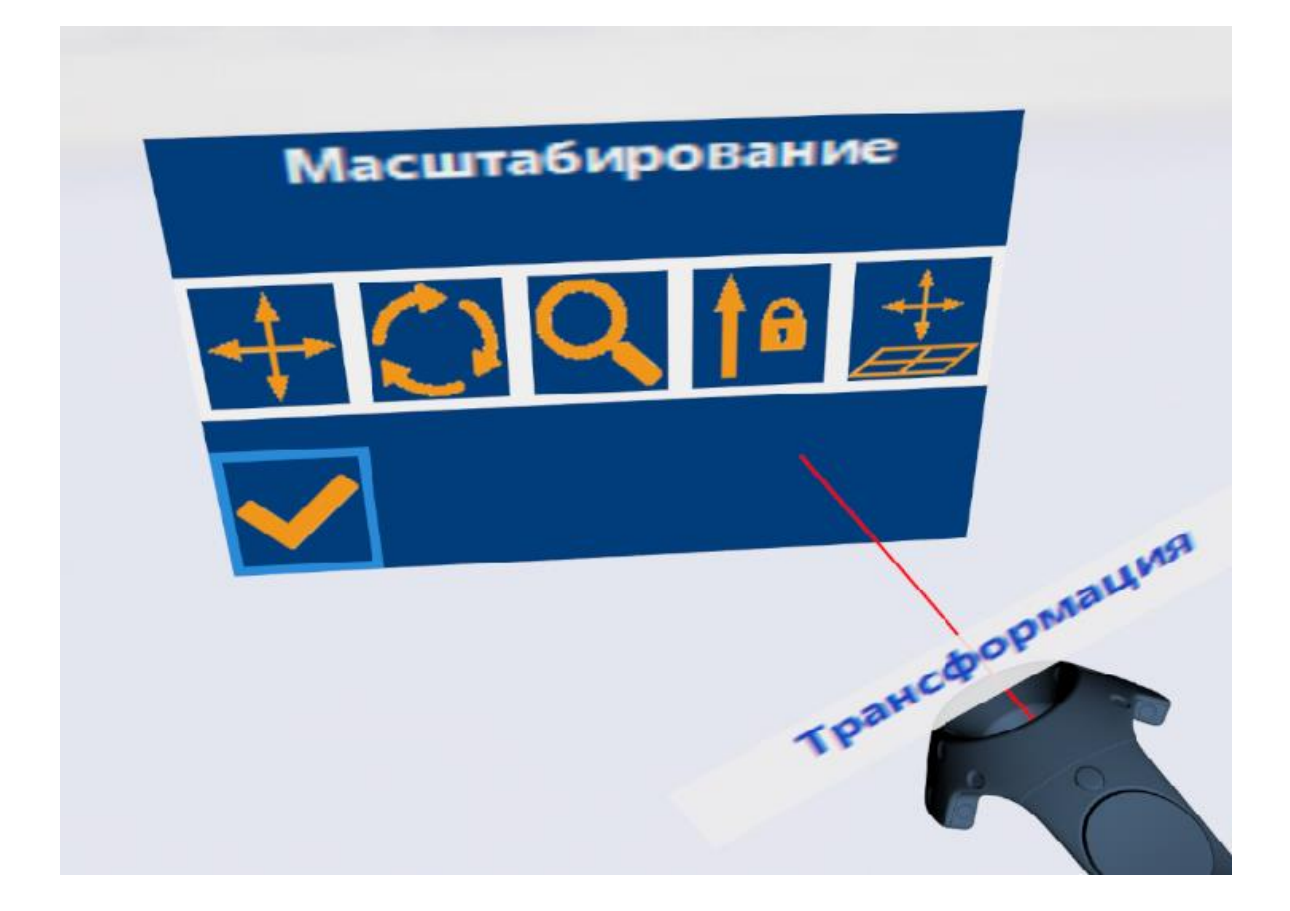

| Перемещение                           | При включённой опции VR-контроллеры позволяют перемещать сцену.                                                                                                    |
|---------------------------------------|----------------------------------------------------------------------------------------------------|
| Масштабирование                       | При включённой опции VR-контроллеры позволяют масштабировать сцену.                                                                                                    |
| Вращение                              | При включённой опции VR-контроллеры позволяют вращать сцену.                                                                                                    |
| Фиксировать вертикаль при<br>вращении | При включенной опции вертикаль во время вращения<br>сцены не меняет своего положения: вне зависимости от<br>манипуляций, модель вращается только относительно<br>вертикальной оси. Не рекомендуется отключение данной<br>опции при работе с крупными (например,<br>архитектурными) моделями, так как это может вызвать<br>дискомфорт (так называемый эффект Motion Sickness).            |
| Рисовать пол                          | Клик по кнопке, представляющей данную опцию<br>приводит к последовательному переключению условий<br>отображения пола в VR-сцене. Возможны 3 варианта: не<br>показывать, показывать при движении, показывать<br>всегда. Наличие пола в сцене снижает вероятность<br>возникновения дискомфорта (эффекта Motion Sickness)<br>связанного с потерей ориентации в виртуальном<br>пространстве. |

# Настройки T-FLEX VR

Модуль T-FLEX VR, в соответствии с идеологией T-FLEX CAD, изначально разрабатывался максимально гибким, настраиваемым под самый широкий спектр задач. Поэтому для пользователей доступно большое количество параметров, позволяющих настроить работу T-FLEX VR в целом и его отдельные команды в частности.

| Настройки VR                 |              |                 | _           |         | ×      |
|------------------------------|--------------|-----------------|-------------|---------|--------|
| Цвет фона:                   |              |                 |             |         |        |
| Рисовать пол:                | E            | 8 режиме навига | ι ~         |         |        |
| Размер ячейки пола:          | 0            | ).50            | ÷           |         |        |
| Освещение с камеры           |              |                 |             |         |        |
| Использовать цветовую подсве | тку при смен | е команд        |             |         |        |
| Интенсивность цвета:         | 0            | .15             | ▲<br>▼      |         |        |
|                              |              |                 |             |         |        |
| Левый контролер:             |              | Настройка       |             |         |        |
| Правый контролер:            |              | Настройка       |             |         |        |
| Навигация двумя контроллерам | и            |                 |             |         |        |
| Использовать                 |              |                 |             |         |        |
| Опции по умолчанию           |              |                 |             |         |        |
| 🖂 Перемещение                |              | Масштабирова    | ние         |         |        |
| 🖂 Вращение                   |              | Фиксировать ве  | ертикаль пр | и враще | нии    |
| 🖂 Перемещение по вертикали   |              |                 |             |         |        |
| 🗹 Опции в режиме навигации   |              |                 |             |         |        |
| Масштаб при перемещении      | 1            | .00             | ▲<br>▼      |         |        |
| Перемещение одним контролер  | ом           | Правый          | $\sim$      |         |        |
|                              | Загрузить    | Сохранить       | OK          | (       | Отмена |

Доступ в меню Параметров VR осуществляется посредством выбора соответствующего пункта закладки VR.

Окно настроек устанавливает настройки VR для всего приложения T-FLEX CAD, вне зависимости от того, какой документ открыт в данный момент.

Конфигурации настроек можно быстро сохранять и загружать с помощью кнопок,

расположенных в нижней части окна – это может пригодится для быстро конфигурирования VRсистемы в соответствии с предпочтениями пользователя.

# Описание опций окна «Настройки VR».

| Цвет фона                                           | Цвет фона в VR-сцене в том случае, если в параметрах 3D-окна не задана текстура окружения.                                                                                                    |  |
|-----------------------------------------------------|----------------------------------------------------------------------------------------------------|--|
| Рисовать пол                                        | В выпадающем списке можно выбрать условия<br>отображения пола в VR-сцене (смотри описание<br>команды Показывать Пол). Две цветные кнопки<br>справа от выпадающего списка позволяют задать<br>цвет пола.             |  |
| Размер ячейки пола                                  | Размер ячеек пола. Задаётся в метрах.                                                                                                    |  |
| Освещение с камеры                                  | Если галочка установлена, в сцене отображаются источники света, двигающиеся вместе с камерой. Отключите данную опцию в том случае, если вы вручную создали в 3D-сцене источники света.                              |  |
| Использовать цветовую подсветку<br>при смене команд | Если данная опция активна, выбор команд из VR-<br>меню сопровождается кратковременным<br>изменением цвета окружающей пользователя VR-<br>сцены.                                                                     |  |
| Интенсивность цвета                                 | Интенсивность изменения цвета сцены при смене VR-команд.                                                                                                    |  |
| Левый контроллер/правый<br>контроллер               | Цветная кнопка – служит для задания цвета<br>левого/правого VR-контроллера<br>Кнопка «Настройка» - дополнительный диалог<br>настройки параметров VR-контроллеров<br>(описание диалога и его опций – смотрите ниже). |  |
|                                                     |                                                                                                    |  |
| Раздел «Навигация двумя контроллерами»              |                                                                                                    |  |
| Опции по умолчанию                                  |                                                                                                    |  |
| Перемещение                                         | При включённой опции VR-контроллеры позволяют перемещать сцену.                                                                                                    |  |
| Масштабирование                                     | При включённой опции VR-контроллеры позволяют масштабировать сцену.                                                                                                    |  |
| Вращение                                            | При включённой опции VR-контроллеры позволяют вращать сцену.                                                                                                    |  |

| Фиксировать вертикаль при<br>вращении | При включенной опции вертикаль во время<br>вращения сцены не меняет своего положения.<br>(смотрите описание опции «Фиксировать<br>Вертикаль» VR-меню) То есть, вне зависимости от<br>манипуляций, модель вращается только<br>относительно вертикальной оси. Не<br>рекомендуется отключение данной опции при<br>работе с крупными (например, архитектурными)<br>моделями, так как |
|---------------------------------------|----------------------------------------------------------------------------------------------------|
| Перемещение по вертикали              | Если данная опция отключена, при перемещении<br>сцены перемещение будет происходить только<br>лишь в горизонтальной плоскости. Это может<br>быть необходимо в том случае, если<br>перемещение необходимо по сцене необходимо<br>производить только в плоскости пола.                                                                                                    |
| Опции в режиме навигации              | При включенной опции становится возможным<br>быстрый доступ к опциям навигации в случае<br>нажатия на боковую кнопку левого контроллера.                                                                                                    |
| Масштаб при перемещении               | Масштаб при перемещении сцены с помощью одного VR-контроллера (и зажатой боковой кнопки). Увеличение масштаба может быть удобным в случае, когда с одной стороны необходимо просмотр модели в масштабе 1:1, а с другой стороны из за большого размера модели перемещение по ней требует слишком больших усилий и времени.                                                        |
| Перемещение одним контроллером        | С помощью выпадающего списка можно выбрать<br>какой именно VR-контроллер используется для<br>перемещения по сцене с помощью боковой<br>кнопки.                                                                                                    |

# Окно - Настройка VR-контроллеров

Каждый из двух используемых 3D-контроллеров можно настроить отдельно (при нажатии на кнопку «Настройка» справа от надписей «Левый контроллер» и «Правый контроллер»), выбрав тот состав команд, который пользователь предпочитает иметь в левой или правой руке.

| Настройки правого контроллера                                                                                                    | _           |        | ×        |
|----------------------------------------------------------------------------------------------------|-------------|--------|----------|
| Тип контроллера:                                                                                                    | Продвинутый | ~      |          |
| Заблокировать меню                                                                                                    |             |        |          |
| 🗌 Заблокировать курок                                                                                                    |             |        |          |
| Комаңды контролера:                                                                                                    |             |        |          |
| Перемещение джойстиком<br>Взять объект в руку<br>Трансформация объекта<br>Телепортация<br>Применение сечения<br>Навигация<br>Работа с манипуляторами |             |        | <b>^</b> |
| Скорость движения:                                                                                                    | 1.00        | ÷      |          |
| 🖂 Движение по вертикали                                                                                                    |             |        | -        |
| Скорость притяжения объекта в комнаде взять:                                                                                                    | 1.00        | •      |          |
| Исходный режим команды телепортации                                                                                                    | Телепортац  | ия ~   | ]        |
| Расстояние отступа до точки назначения                                                                                                    | 1.00        | ▲<br>▼ |          |
| Ожидание в команде телепорт (мсек):                                                                                                    | 300         | ▲<br>▼ | ]        |
| Скорость в режим полета:                                                                                                    | 1.00        | ▲<br>▼ |          |
| Доступное количество плоскостей обрезки:                                                                                                    | 1           | •      | ]        |
| 🗹 Фиксация вертикали                                                                                                    |             |        |          |
| Загрузить Сохранить                                                                                                    | ОК          | Отмен  | a        |

| Заблокировать меню    | Опция позволяет полностью отключить меню для контроллера.                                                                                                    |  |
|-----------------------|----------------------------------------------------------------------------------------------------|--|
| Заблокировать курок   | Опция позволяет отключить работу Тригера контроллера.                                                                                                    |  |
| Команды контроллера   | Список позволяет отключать доступность<br>отдельных команд для контроллера. Чтобы<br>сделать одну из команд списка недоступной,<br>нужно дважды кликнуть на неё. Недоступные<br>команды помечаются в списке красным цветом.                   |  |
| Скорость движения     | Коэффициент задаёт скорость полёта при использовании Стика или Тач-пада.                                                                                                    |  |
| Движение по вертикали | Данная опция позволяет включать/выключать<br>возможность движения по вертикали (при полёте)<br>для контроллера. Опция может быть полезна при<br>навигации внутри архитектурных объектов, когда<br>нужно перемещаться только в плоскости пола. |  |

| Скорость притяжения объекта в<br>команде «Взять» | Данный коэффициент задаёт скорость приближения объекта к контроллеру при использовании команды «Взять»                                                                                                    |
|--------------------------------------------------|----------------------------------------------------------------------------------------------------|
| Исходный режим команды<br>«Телепортация»         | Команда телепортация может работать в двух<br>режимах – просто «Телепортация» (мгновенный<br>перенос в точку) или «Полёт» (перемещение в<br>точку за выбранное время). Данная опция<br>позволяет выбрать то, какой режим будет<br>использовать VR-контроллер. |
| Расстояние отступа до точки<br>назначения        | Расстояние (в метрах, относительно реального физического размера) отступа до выбранной точки в команде «Телепортация».                                                                                                    |
| Ожидание в команде<br>«Телепортация»             | Время (задаётся в миллисекундах) от нажатия<br>Триггера до срабатывания в команде<br>«Телепортация»                                                                                                    |
| Скорость в режиме Полёт                          | Данный коэффициент задаёт скорость движения в команде «Полёт»                                                                                                    |
| Доступное количество плоскостей<br>обрезки       | Параметр задаёт максимальное количество<br>одновременно отображаемых плоскостей<br>обрезки в команде «Сечение».                                                                                                    |
| Фиксация вертикали                               | Опция позволяет включать/выключать фиксацию вертикали в команде «Трансформация»                                                                                                    |

# Приложение 1. Варианты организации рабочего место пользователя

В данный момент, в зависимости от используемого аппаратного VR-комплекса возможны два варианта организации рабочего места пользователя:

- Ограниченное пространство;
- Свободное пространство.

**Ограниченное пространство:** в данном варианте рабочее пространство, в котором пользователь может перемещаться в шлеме виртуальной реальности, имеет небольшой размер, около 1,5\*1,5 метров. Возможна работа как сидя на стуле, так и стоя. При этом,

преимущественно, пользователь должен быть ориентирован в сторону датчиков VR-комплекса. Данный вариант организации рабочего места лучше всего подходит для работы с 3D моделями имеющими (в реальности) небольшой размер. Для работы в таком режиме можно, например, использовать аппаратные VR-комплексы типа Oculus Rift.

Свободное пространство: в данном варианте рабочее пространство имеет большой размер, а пользователь может свободно перемещаться в пространстве. Для этих целей, в данный момент, лучше всего подходит VR-комплекс типа HTC Vive, позволяющий задавать размер рабочей зоны вплоть до 4,5\*4,5 метров. Данный вариант организации рабочего места лучше всего подходит для с 3D моделями, имеющими (в реальности) большой размер - архитектурные проекты, транспортные средства.